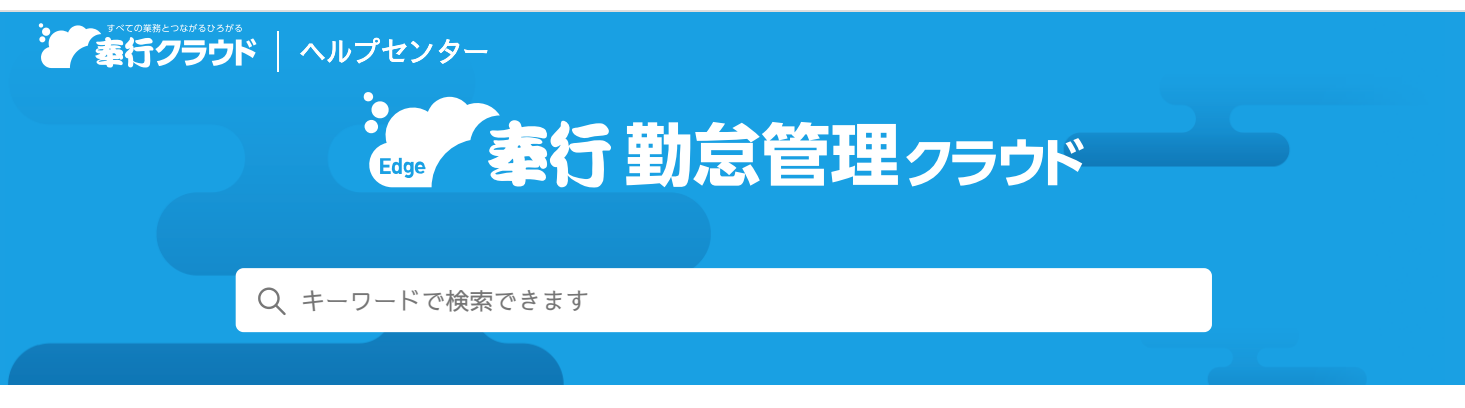

🖶 ヘルプを印刷

奉行クラウド ヘルプセンター > 奉行Edge 勤怠管理クラウド > リリースノート

### 2023/10/13 (予定) 機能追加

# 申請漏れに気付きやすくする機能を搭載 他 11 件

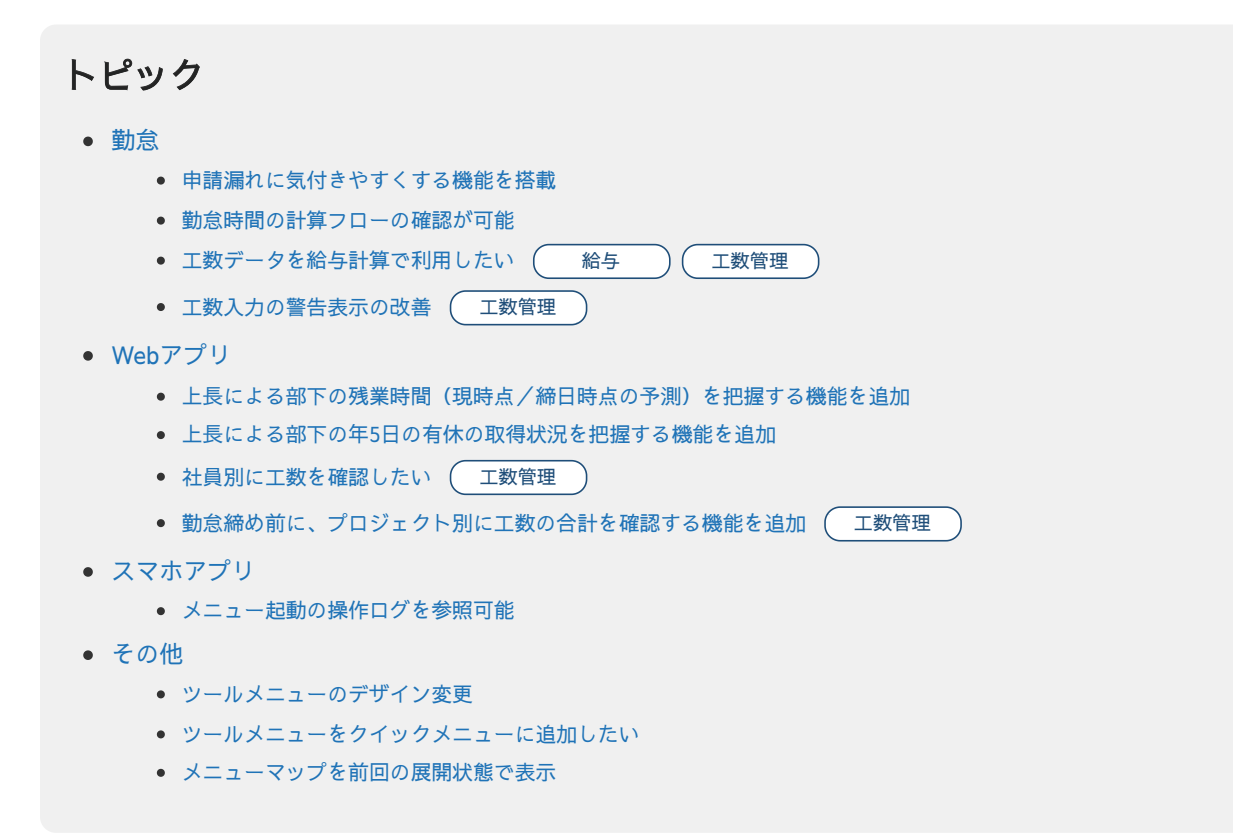

### 勤怠

#### 申請漏れに気付きやすくする機能を搭載

従業員自身が申請漏れに気付きやすくするために、Webアプリの[勤務実績照会]メニューに「状況」列を追加し、以下の場合に アイコンが表示されるようになりました。

- 遅刻が計上されている(遅延申請漏れ)
- 早退が計上されている(時間有休申請漏れ)
- 残業時間が計上されている(残業申請漏れ)
- 勤務体系が未設定(休日出勤申請漏れ)

また、上長や勤怠管理者は [タイムカード入力] メニューや [未打刻/未申請確認表] メニューで、未打刻だけでなく、上記の申 請漏れについても確認できるようになりました。 それに伴い、メニュー名を「未打刻確認表」メニューから「未打刻/未申請確認表」メニューに変更しました。

#### 対応メニュー

[勤怠 - 勤務データ入力 - タイムカード入力] メニュー [勤怠 - 確認表 - 未打刻/未申請確認表] メニュー

#### 対応メニュー(Webアプリ)

[勤務実績 - 勤務実績照会] メニュー [勤怠 - タイムカード入力] メニュー [管理資料 - 未打刻/未申請確認表] メニュー

#### 勤怠時間の計算フローの確認が可能

[タイムカード入力]メニューで確認したい勤怠時間を選択し、画面右側の「計算フロー」をクリックすると[計算フロー]画面 が表示されます。

勤務体系、端数処理などの勤務規定やWebアプリからの申請状況によって、勤怠時間がどのように計算されているかを確認できます。意図しない時間になっていた場合に、変更すべき設定を探すのに役立ちます。

#### 対応メニュー

[勤怠 - 勤務データ入力 - タイムカード入力] メニュー

### 工数データを給与計算で利用したい

作業内容(タスク)ごとに給与単価が変わる場合など、プロジェクトやタスクごとの工数(時間)を『給与奉行クラウド』に転送 できるようになりました。

『給与奉行クラウド』の [勤怠データ直接受入設定] メニューに [工数] ページが追加され、計算式にプロジェクトとタスクを組 み込めるようになりました。

例 塾のタスクごとに時給が異なる場合

- 集団授業:時給1,500円
- 個別授業:時給1,800円
- 事務作業:時給1,100円

『給与奉行クラウド』にそれぞれのタスクの工数を転送でき、給与計算に使用できます。

#### 対応メニュー(『給与奉行クラウド』)

[給与賞与 - 給与 - 勤怠データ受入 - 勤怠データ直接受入設定] メニュー [給与賞与 - 給与 - 勤怠データ受入 - 勤怠データ直接受入] メニュー

#### 工数入力の警告表示の改善

今までは、工数が総労働時間を超えている場合、未入力の場合に警告を表示していました。 今回から、[工数基本設定]メニューに設定を用意し、工数の未入力・超過・不足を警告表示するかを設定できるようになりました。

#### 対応メニュー

[法人情報 - 工数 - 工数基本設定] メニュー [勤怠 - 管理資料 - 就業月報] メニュー

#### 対応メニュー(Webアプリ)

[勤務実績 - 勤務実績照会] メニュー [勤怠 - 工数確認] メニュー [管理資料 - 就業月報] メニュー

### Webアプリ

#### 上長による部下の残業時間(現時点/締日時点の予測)を把握する機能を追加

Webアプリに[時間外労働状況確認表]メニューが追加されました。 現時点の時間外労働だけでなく、その時間をもとにした締日時点の予測を確認できます。 それに伴い、上長は、部下の時間外労働を自重させる指標となり、36協定を遵守するのに役立ちます。

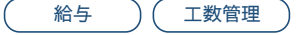

工数管理

追加メニュー(Webアプリ)

[管理資料 - 時間外労働状況確認表] メニュー

#### 上長による部下の年5日の有休の**取得状況を把握する機能を追加**

Webアプリに[年5日有休消化確認表]メニューが追加されました。 現時点の有休消化日数と不足日数を確認できます。 それに伴い、上長は、部下の有休消化を促す指標となり、年5日の有休消化義務を遵守するのに役立ちます。

#### 追加メニュー(Webアプリ)

[管理資料 - 年5日有休消化確認表] メニュー

#### 社員別に工数を確認したい

[工数確認]メニューで、社員別に1ヵ月分の工数を確認できるようになりました。 社員別に工数を確認する場合は、集計パターンで「社員別工数確認パターン」を選択してください。 今までと同じ日別で確認する場合は、集計パターンで「日別工数確認パターン」を選択することで確認できます。

#### 対応メニュー(Webアプリ)

[勤怠 - 工数確認] メニュー

#### **勤怠締め前**に、プロジェクト**別に工数の合計を確認する機能を**追加

工数管理

Webアプリに [プロジェクト別工数確認表] メニューが追加されました。 上長が勤怠締め前に、プロジェクト別に工数の合計を確認できます。工数の実績を把握し、予算の調整などに活用できます。

#### 追加メニュー(Webアプリ)

[管理資料 - プロジェクト別工数確認表] メニュー

### スマホアプリ

### メニュー**起動の操作ログを参照可能**

[操作ログ] メニューで、スマホアプリでメニュー起動した際の操作ログを参照できるようになりました。

対応メニュー

メインメニューの右上の 2から [操作ログ] メニュー

### その他

## ツールメニューのデザイン変更

[汎用データ作成] メニューや [汎用データ受入] メニューなどについて、階層表現のデザインを変更しました。

変更前

変更後

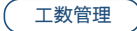

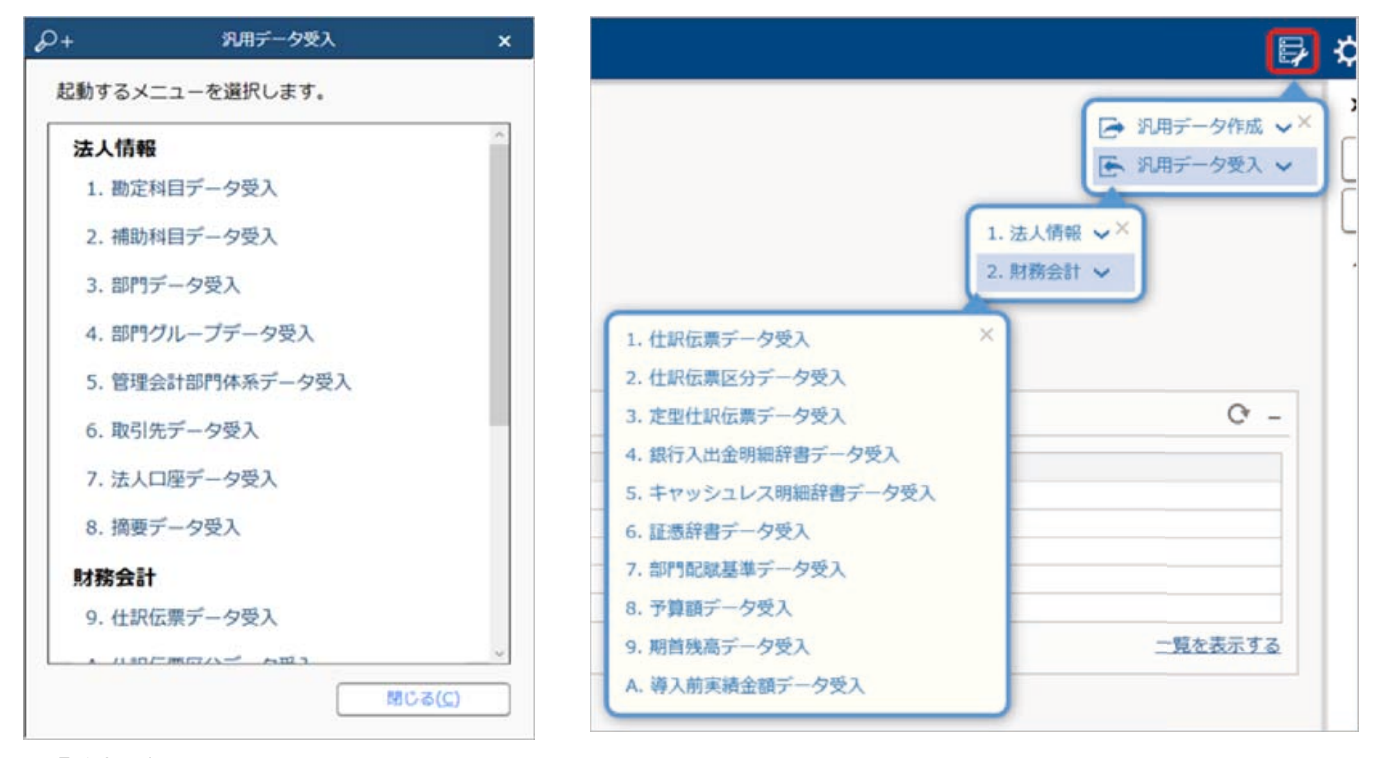

(『勘定奉行クラウド』の画面です。)

参考 連続でメニューを選択する場合は、クイックメニューにピン留めするかメニューマップをご利用ください。

ツールメニューをクイックメニューに追加したい

ツールメニューをクイックメニューに追加できるようになりました。

メニュー名の後ろのきをクリックし、「クイックメニューにピン留めする」をクリックします。

|                                                                                                    | - ∉ ×<br>₽¢9≗?                                                                                                    |
|----------------------------------------------------------------------------------------------------|----------------------------------------------------------------------------------------------------|
| <ol> <li>1. 仕訳伝票データ受入</li> <li>2. 仕訳伝票区分データ受入</li> <li>3. 定型仕訳伝票データ受入</li> <li>4. 銀行入出金明細辞書データ受入</li> <li>5. キャッシュレス明細辞書データ受入</li> <li>6. 証憑辞書データ受入</li> <li>7. 前門堅陸基葉データ受入</li> </ol> | <ul> <li>○ 汎用データ作成 ××</li> <li>○ 汎用データ受入 ×</li> <li>○ ハルブセンター</li> <li>● 奉行 Netサービス</li> <li>● 小 クイックメニュー</li> <li>○ 取引明細リスト</li> <li>○ 正愚リスト</li> <li>○ 住駅伝票入力</li> <li>○ 合</li> <li>○ 合</li> <li>○ 合</li> <li>○ 合</li> <li>○ 合</li> <li>○ 由</li> <li>○ 合</li> <li>○ 由</li> <li>○ 由</li> <li>○ 由</li> <li>○ 由</li> <li>○ 由</li> <li>○ 由</li> <li>○ 由</li> <li>○ 由</li> <li>○ 由</li> <li>○ 由</li> <li>○ 由</li> <li>○ 由</li> <li>○ 由</li> <li>○ 由</li> <li>○ 由</li> <li>○ 中</li> <li>○ 中</li> <li>○ 由</li> <li>○ 由</li> <li>○ 中</li> <li>○ 中</li> <li>○</li></ul> |

(『勘定奉行クラウド』の画面です。)

### メニューマップを前回の展開状態で表示

今までメニューマップを起動した際は、すべての階層が展開されていました。 今回から前回の展開状態で表示されます。

| )+ ∎ ₹      | メニューマップ      |              |   |
|-------------|--------------|--------------|---|
| 墨索表行        |              |              |   |
| A X-7-      |              |              | 1 |
| - ハーユ       |              |              | 1 |
|             |              |              |   |
| N 9 沖管机理    |              |              |   |
| ト 偽 税務由告    |              |              |   |
| App Connect |              |              |   |
| 4 19-14     |              |              |   |
| 4日データメンテナ   | 22           |              |   |
| ▶ □ 汎用データ作  | 成            |              |   |
| ▲ ☞ 汎用データ受  | λ            |              |   |
| ▷ 區 法人情報 -  |              |              |   |
| ▲ ▶ 財務会計 -  |              |              |   |
| 9. 仕訳伝票     | データ受入        |              |   |
| A. 仕訳伝票     | 区分データ受入      |              |   |
| B. 定型仕訳     | 伝票データ受入      |              |   |
| C. 銀行入出     | 金明細辞書データ受入   |              |   |
| D. キャッシ     | ュレス明細辞書データ受入 |              |   |
| E. 証憑辞書     | データ受入        |              |   |
| F. 部門配職     | 基準データ受入      |              |   |
| G. 予算額デ     | 一夕受入         |              |   |
| H. 期首残高     | データ受入        |              |   |
| I. 導入前実統    | 責金額データ受入     |              |   |
| ▲ ⇔ 設定      |              |              | 1 |
|             |              | )る( <u>C</u> | ) |
|             |              |              | _ |

(『勘定奉行クラウド』の画面です。)

内容については、変更または次回以降へ延期する場合があります。